## CDX REGISTRATION

- 1) Login to <u>https://netdmr.epa.gov</u>.
- 2) Click on CREATE A NEW ACCOUNT.
- 3) Select **NETDMR: LOUISIANA DEQ** for State Agency or EPA Region.
- 4) Select **PERMITTEE (SIGNATURE)** for User Type. Click **NEXT**.
- 5) Only fill in the boxes with the **RED ASTERISK**:
  - a) **TITLE** select from Dr, Miss, Mr, Mrs, Ms.
  - b) Put in your **FIRST NAME**.
  - c) Put in your LAST NAME.
  - d) Put in your **JOB TITLE**.
  - e) Click NEXT.
- 6) Only fill in the boxes with the **RED ASTERISK**:
  - a) Put in your USER ID (most people use their email addresses) \_\_\_\_\_\_
  - b) Choose a **PASSWORD**.
    - 1) Passwords must contain one uppercase letter.
    - 2) Passwords must contain one number.
    - 3) Passwords must be at least 8 characters.
  - c) Verify **PASSWORD** (they must match).
  - d) Select THREE QUESTIONS that will be used to reset password in case it is forgotten <u>SELECT</u> FROM THESE QUESTIONS AND PROVIDE ANSWERS:
    - 1) What was your childhood nickname?
    - 2) What street did you live on in third grade?
    - 3) What school did you attend for sixth grade?
    - 4) In what city does your nearest sibling live?
    - 5) In what city or town was your first job?
    - 6) What was your dream job as a child?
    - 7) What was your childhood phone number including area code?
    - 8) What was the last name of your second grade teacher?
    - 9) What is the name of the college (or institution) you applied to but did not attend?

| 10) What is your biggest pet peeve?                  |            |
|------------------------------------------------------|------------|
| 11) What was your favorite toy as a child?           |            |
| 12) If you could be any animal, what would it be?    |            |
| 13) What is your least favorite food?                |            |
| 14) What was the best gift you ever received?        |            |
| 15) Who is your favorite cartoon character?          |            |
| Click the box to AGREE TO THE TERMS AND CONDITIONS ( | Click NFXT |

- e) Click the box to **AGREE TO THE TERMS AND CONDITIONS**. Click **NEXT**.
- Select FIVE QUESTIONS that will be used for signing your document electronically <u>SELECT</u> FROM THESE QUESTIONS AND PROVIDE ANSWERS:
  - a) What is the first and middle name of your oldest sibling?

|     | b)             | Who is your favorite author?                                               |                                           |
|-----|----------------|----------------------------------------------------------------------------|-------------------------------------------|
|     | c)             | What is your favorite pet's name?                                          |                                           |
|     | d)             | Where did you graduate from high school?                                   |                                           |
|     | e)             | What is the last name of your favorite teacher?                            |                                           |
|     | f)             | What is your best friend's last name?                                      |                                           |
|     | g)             | What is your favorite song?                                                |                                           |
|     | h)             | What was your high school's mascot?                                        |                                           |
|     | i)             | Who is your favorite all-time entertainer?                                 |                                           |
|     | i)             | What is the name of the hospital where you were born?                      |                                           |
|     | k)             | What is your favorite hobby?                                               |                                           |
|     | I)             | What is the name of your home town newspaper?                              |                                           |
|     | <i>,</i><br>m) | What street was your high school located on?                               |                                           |
|     | n)             | What is your favorite movie?                                               |                                           |
|     | o)             | What was your first pet's name?                                            |                                           |
|     | p)             | What is your favorite book?                                                |                                           |
|     | q)             | Where did you first meet your spouse?                                      |                                           |
|     | r)             | What is your favorite TV show?                                             |                                           |
|     | s)             | What year and model was your first car?                                    |                                           |
|     | t)             | What is your favorite vacation destination?                                |                                           |
| 8)  | Clic           | k NEXT.                                                                    |                                           |
| 9)  | On             | ly fill in the boxes with the <b>RED ASTERISK</b> :                        |                                           |
|     | a)             | Put in your <b>ORGANIZATION NAME</b> .                                     |                                           |
|     | b)             | Select <b>STATE</b> .                                                      | Louisiana                                 |
|     | c)             | Click <b>FIND</b> . <u>**Usually people who are registering into CDX f</u> | <u>or the first time will not be able</u> |
|     |                | to find their ORGANIZATION – if you cannot find your organ                 | ization, Click <b>REQUEST THAT WE</b>     |
|     |                | ADD YOUR ORGANIZATION.**                                                   |                                           |
| 10) | On             | ly fill in the boxes with the <b>RED ASTERISK</b> :                        |                                           |
|     | a)             | Put in your ORGANIZATION NAME.                                             |                                           |
|     | b)             | Select COUNTRY.                                                            | United States                             |
|     | c)             | Put in your MAILING ADDRESS.                                               |                                           |
|     | d)             | Put in your <b>CITY</b> .                                                  |                                           |
|     | e)             | Select <b>STATE</b> .                                                      | <u>Louisiana</u>                          |
|     | f)             | Put in your <b>ZIP/POSTAL CODE</b> .                                       |                                           |
|     | g)             | Put in your EMAIL ADDRESS.                                                 |                                           |
|     | h)             | Put in your <b>PHONE NUMBER</b> .                                          |                                           |
|     | i)             | Click SUBMIT REQUEST FOR ACCESS.                                           |                                           |
| 11) | On             | ly fill in the boxes with the <b>RED ASTERISK</b> :                        |                                           |
|     | a)             | Put in your <b>PHONE NUMBER</b> .                                          |                                           |
|     | b)             | Put in your EMAIL ADDRESS.                                                 |                                           |
|     | c)             | Re-enter EMAIL ADDRESS.                                                    |                                           |
|     | d)             | Click SEND VERIFICATION CODE. ** <u>A green pop-up will app</u>            | ear letting you know an email             |
|     |                | was sent to the email address you provided.**                              |                                           |

- e) **CHECK YOUR EMAIL** you should receive the **VERIFICATION CODE** within a few minutes.
- f) COPY & PASTE the VERIFICATION CODE from the email directly to the box that will pop up asking for the VERIFICATION CODE. (The VERIFICATION CODE is a long code consisting of a combination of letters and numbers.)
- g) Click **REGISTER**.
- h) Click CONTINUE.
- 12) For **IDENTITY VERIFICATION/IDENTITY PROOFING** only fill in the boxes with the **RED ASTERISK**:
  - a) Put in your HOME MAILING ADDRESS (not company but HOME) \_\_\_\_\_\_
  - b) Put in your **CITY**.
  - c) Select STATE.
  - d) Put in your **ZIP/POSTAL CODE**.
  - e) Put in your DATE OF BIRTH.
  - f) Put in the **LAST 4 of your SSN**.
  - g) Click box to AGREE TO THE ELECTRONIC SIGNATURE AGREEMENT.
  - h) Click **VERIFY AND SIGN**.
- 13) You should then see the account you created:

| See the status for | ole 🗘                | Program Service Name           |
|--------------------|----------------------|--------------------------------|
|                    | ermittee (signature) | NDMR-LA: NetDMR: Louisiana DEC |
| News               |                      |                                |
| No news/updates    |                      |                                |